Pennsylvania's Unified Judicial System Web Portal

# How to Enter a Paper-Filed Inventory Report

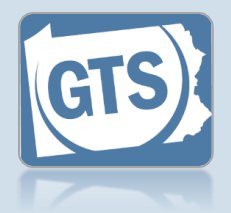

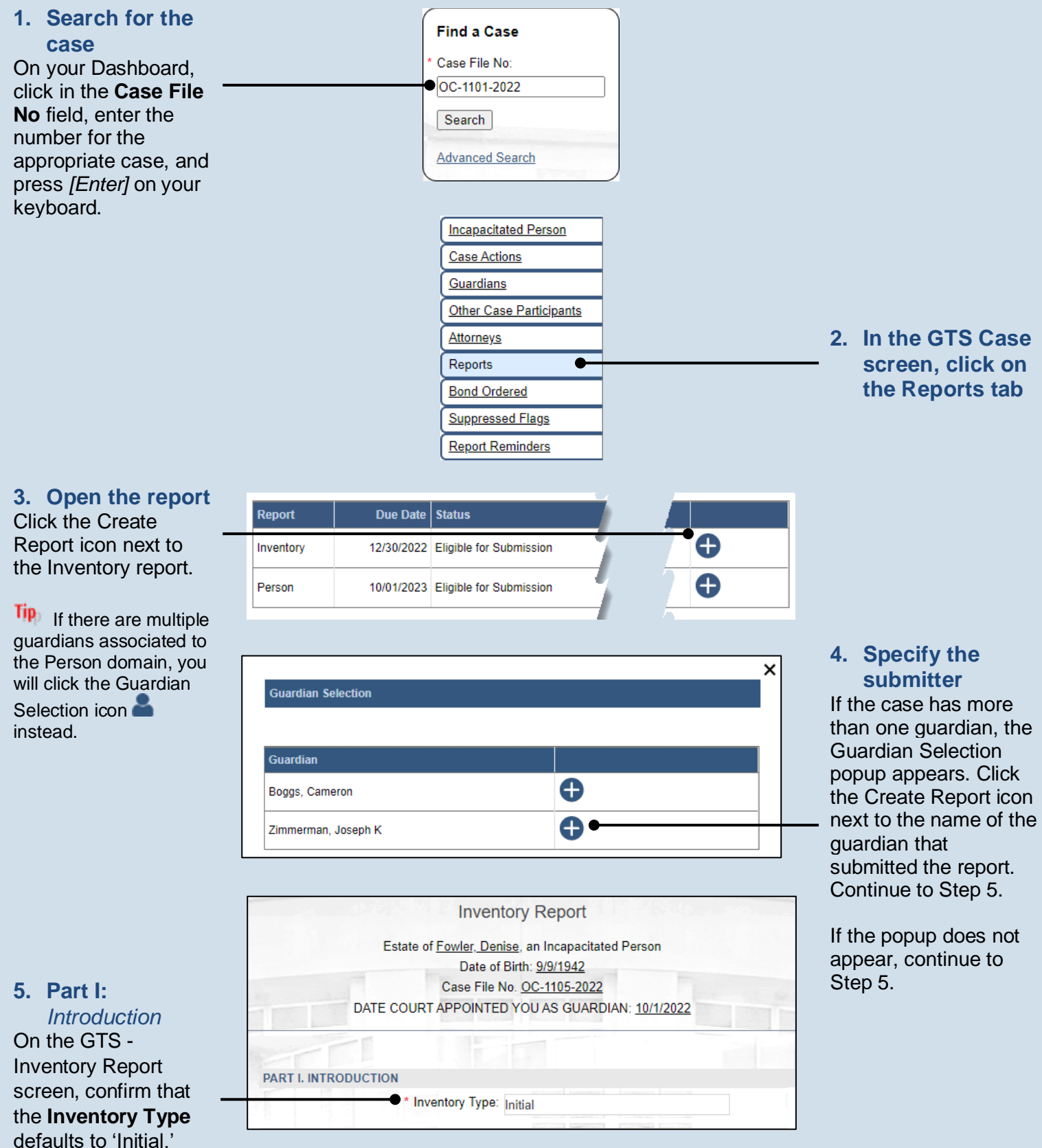

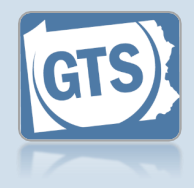

#### 6. Part II, #1: Assets? If the IP has assets (i.e. bank accounts. real estate, or other personal property), and you want to itemize this information, click on PART II. ASSETS (PRINCIPAL) the dropdown and 1. List all bank accounts, real estate and other personal property below. If the property is owned select 'Yes'. Proceed to space below. Step 8. \* Do you wish to enter asset details for the incapacitated person: No \* Please enter the total asset amount: 1801 • Otherwise, select 'No' from the dropdown and continue to Step 7. 8. Part II. #1 (cont.): Click the Add Asset icon PART II. ASSETS (PRINCIPAL) 10. Part II, #1: 1. List all bank accounts, real estate and other personal property below. If the property is owned (cont.): \* Do you wish to enter asset details for the incapacitated person: Yes ~ Description 0 Click in the Asset Asset Type Asset Description Name of Co-Owner(s) Asset Value **Description** field and enter a summary of the Cash and Cash Eq 🗸 Checking Account 1036 asset as provided by 765 $\square$ the guardian. Personal Property 🗸 Clothing bTotal 1801 12. Part II, #1: (cont.): Value Click in the Asset Value field and enter the amount, in U.S. dollars, the asset is worth.

7. Part II, #1 (cont.): Total asset amount Click in the field and enter the total value of all the IP's assets. Proceed to Step 14.

9. Part II, #1 (cont.): Asset Type

Click on the **Asset Type** dropdown and select the option that best describes the type of property you are recording for the IP.

#### 11. Part II, #1: (cont.): Name of co-owners

Click in the **Name of Co-Owner(s)** field and enter the name of any individual, other than the IP, that maintains ownership in the asset. This may not be applicable in all instances.

**13. Part II, #1** (cont.): Add other assets Repeat Steps 8-12 for all the IP's assets.

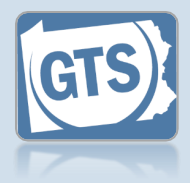

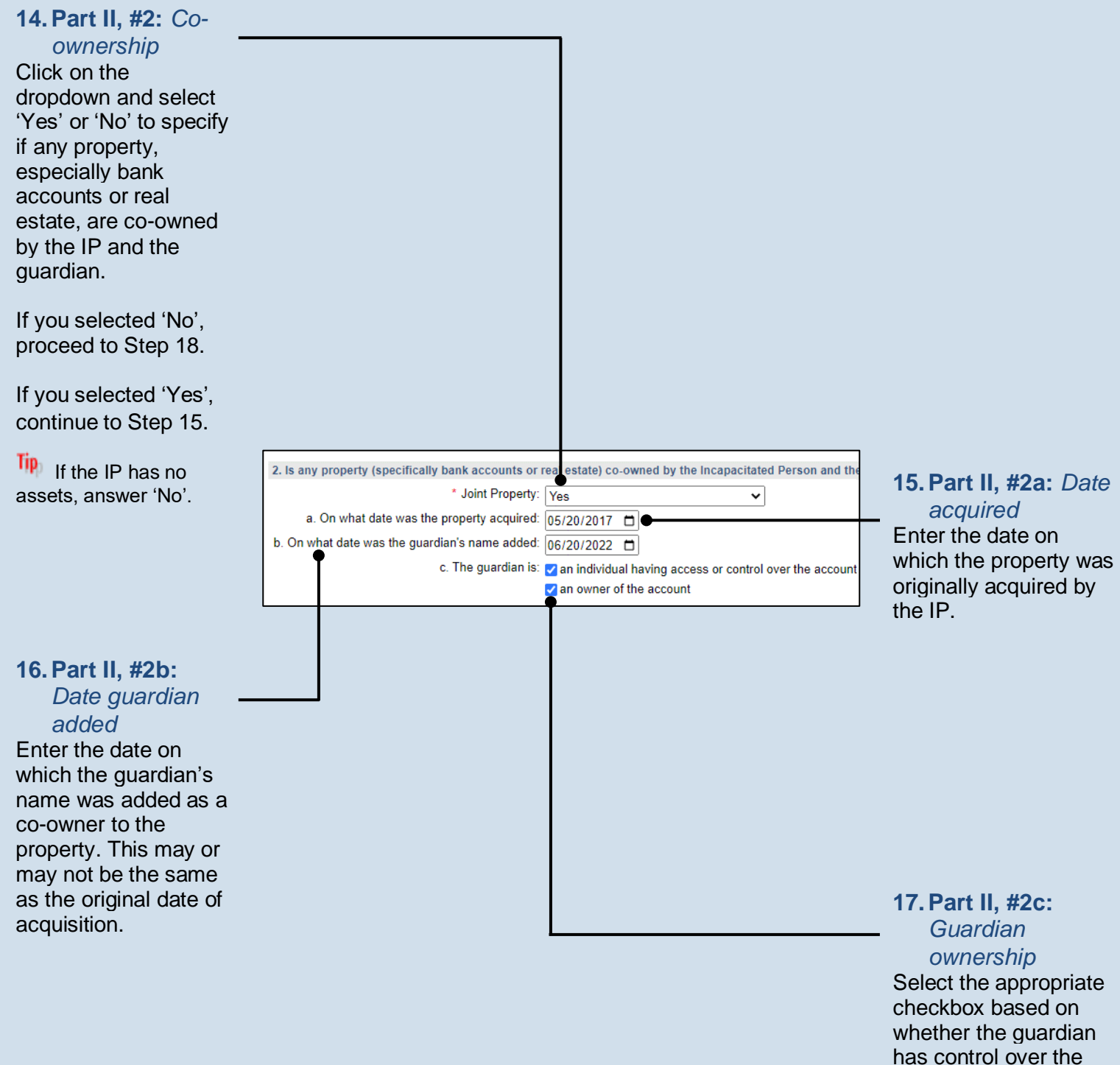

account and/or is an

owner.

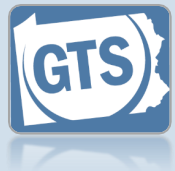

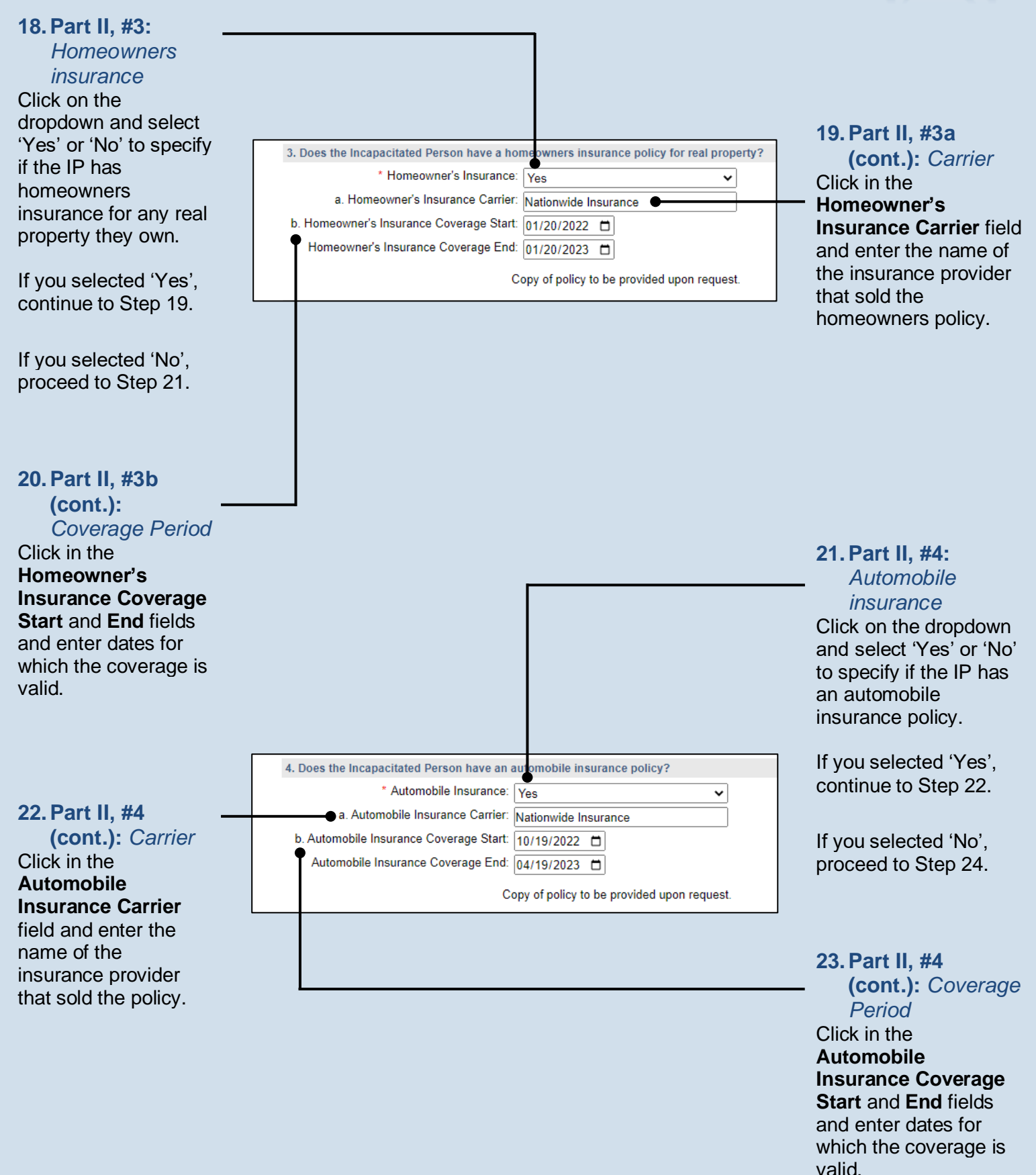

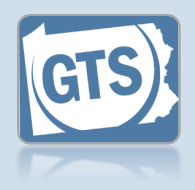

#### 24. Part II, #5: Safe deposit box Click on the dropdown and select 'Yes' or 'No' to specify if the IP has a safe deposit box. If you selected 'No', proceed to Step 28. If you selected 'Yes, in sole name', proceed to Step 26. If you selected 'Yes, in joint names', continue to Step 25. 25. Part II, #5 5. Does the Incapacitated Person have a safe deposit box? (cont.): Joint \* Safe Deposit Box: Yes, in joint name(s) ~ names \* Joint name(s): Cameron Boggs -Click in the **Joint** \* a. Location of safe deposit box: Members 1st, 105 Chambersburg St. Sa 26. Part II, #5a: name(s) field and \* b. Are there plans to inventory the contents?: Yes Safe deposit box ~ enter the name of any location individual, other than Enter the name and the IP, that maintains address of the bank joint ownership of the or other institution box. where the safe deposit box is housed. 27. Part II, #5b: Inventory safe deposit box Click on the dropdown and select 'Yes' or 'No'

and select Yes or No to specify if the safe deposit box will be, or already has been, inventoried.

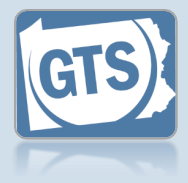

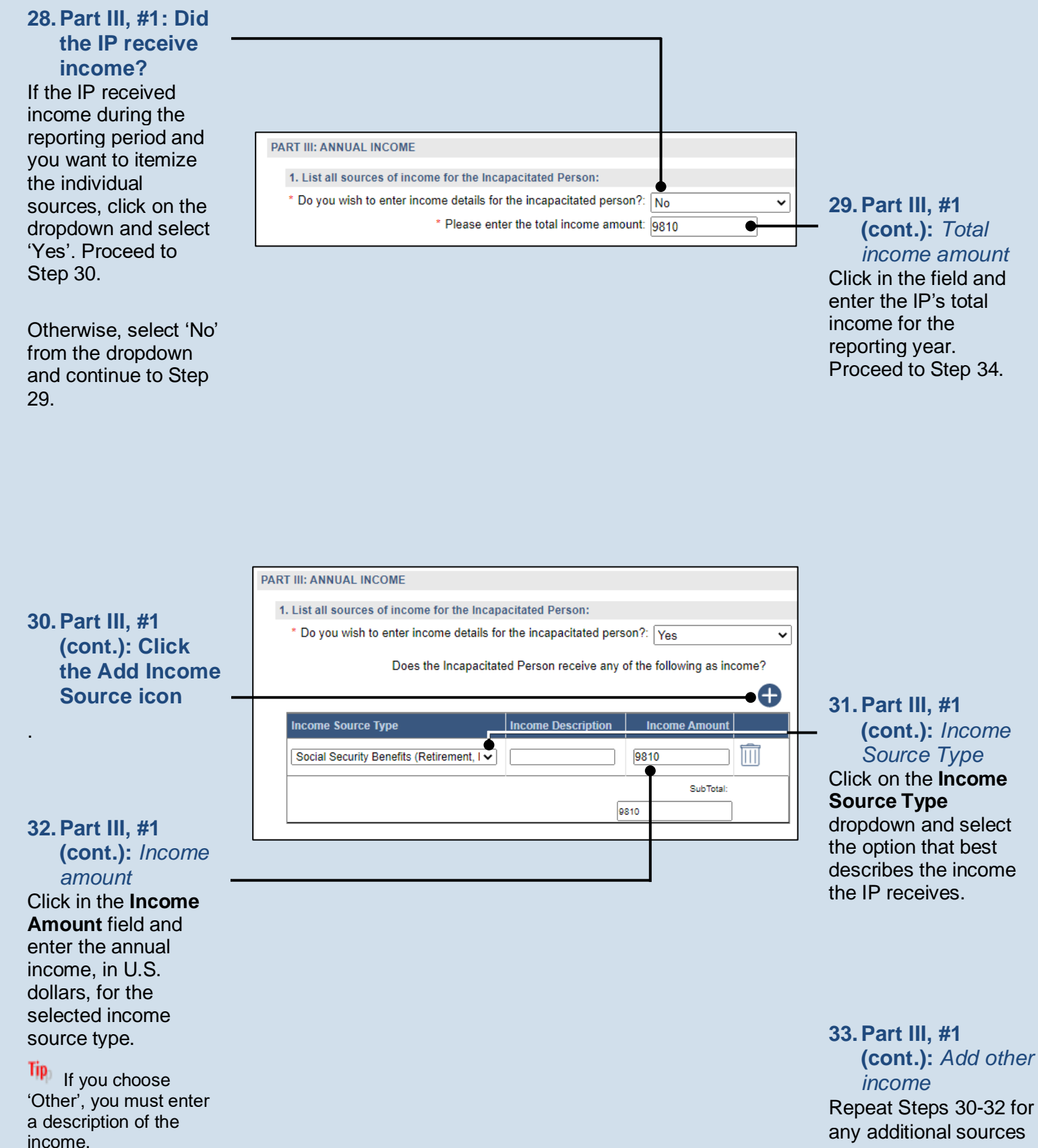

Guardianship Tracking System

of income for the IP.

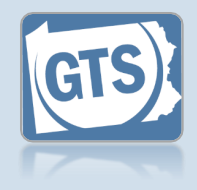

#### 34. Part IV, #1: Liability/debt?

If the IP has any outstanding liabilities or debts and you want to itemize this information, click on the dropdown and select 'Yes'. Proceed to Step 36.

Otherwise, select 'No' from the dropdown and continue to Step 35.

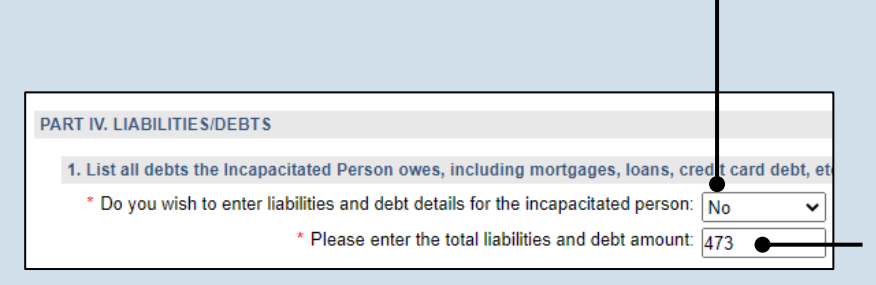

#### **35. Part IV, #1** (cont.): *Total liabilities/debt amount* Click in the field and enter the IP's total liabilities and debts for the reporting year.

Proceed to Step 41.

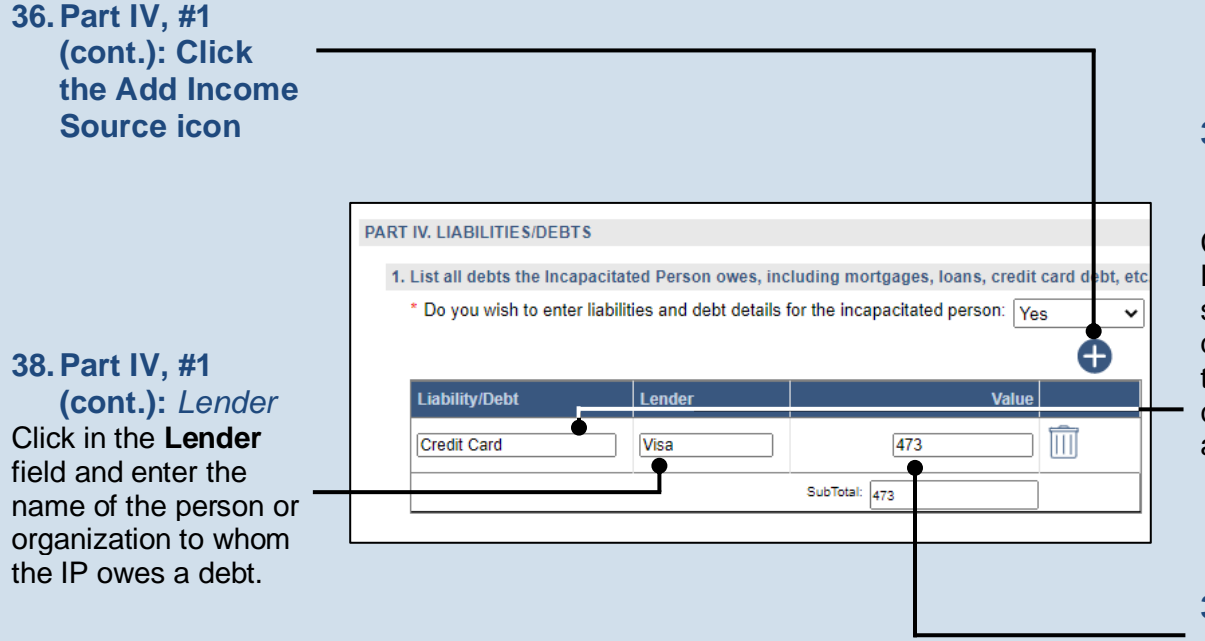

#### **37. Part IV, #1** (cont.): Type of liability/debt

Click in the Liability/Debt field and summarize the type of debt that is owed by the IP (ex. mortgage, credit cards, automobile loan, etc.).

**39. Part IV, #1** (cont.): Value Click in the Value field and enter the amount, in U.S. dollars, that is owed to the lender.

#### 40. Part IV, #1 (cont.): Add other liabilities/debts

Repeat Steps 36-39 to enter any additional liabilities/debts owed by the IP.

Guardianship Tracking System

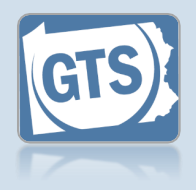

#### 41. Part V, #1: Surety bond Confirm that the information appearing in this field correctly shows if a surety bond was required by the decree that appointed the guardian. 42. Part V, #2: Professional PART V: GUARDIAN COVERAGE guardian? 1. Was a surety bond required by the decree appointing you as guardian? Click on the dropdown \* Surety Bond Required: Yes and select the Please attach a copy of the bond using the (Upload Document) button found at the bottom of appropriate option to specify if the guardian 2. Are you a professional guardianship agency or an attorney serving as a guardian? \* Professional Status: Yes 43. Part V, #2: works for a ~ 0 ●\* Do you have professional liability coverage?: Yes professional (cont.): Liability × guardianship agency or coverage Please attach a copy of insurance policy using the (Upload Document) button four is an attorney. Click on the dropdown and select If you selected 'Yes', 'Yes' or 'No' to specify continue to Step 43. if the guardian maintains personal If you selected 'No', liability coverage. 'Not Answered', or Tip If you select 'Yes', 'Needs Review', proceed to Step 44. you have the option to upload a copy of the guardian's insurance policy, if it was provided,

to this report. This can be completed in Step

72.

Guardianship Tracking System

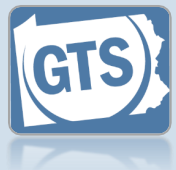

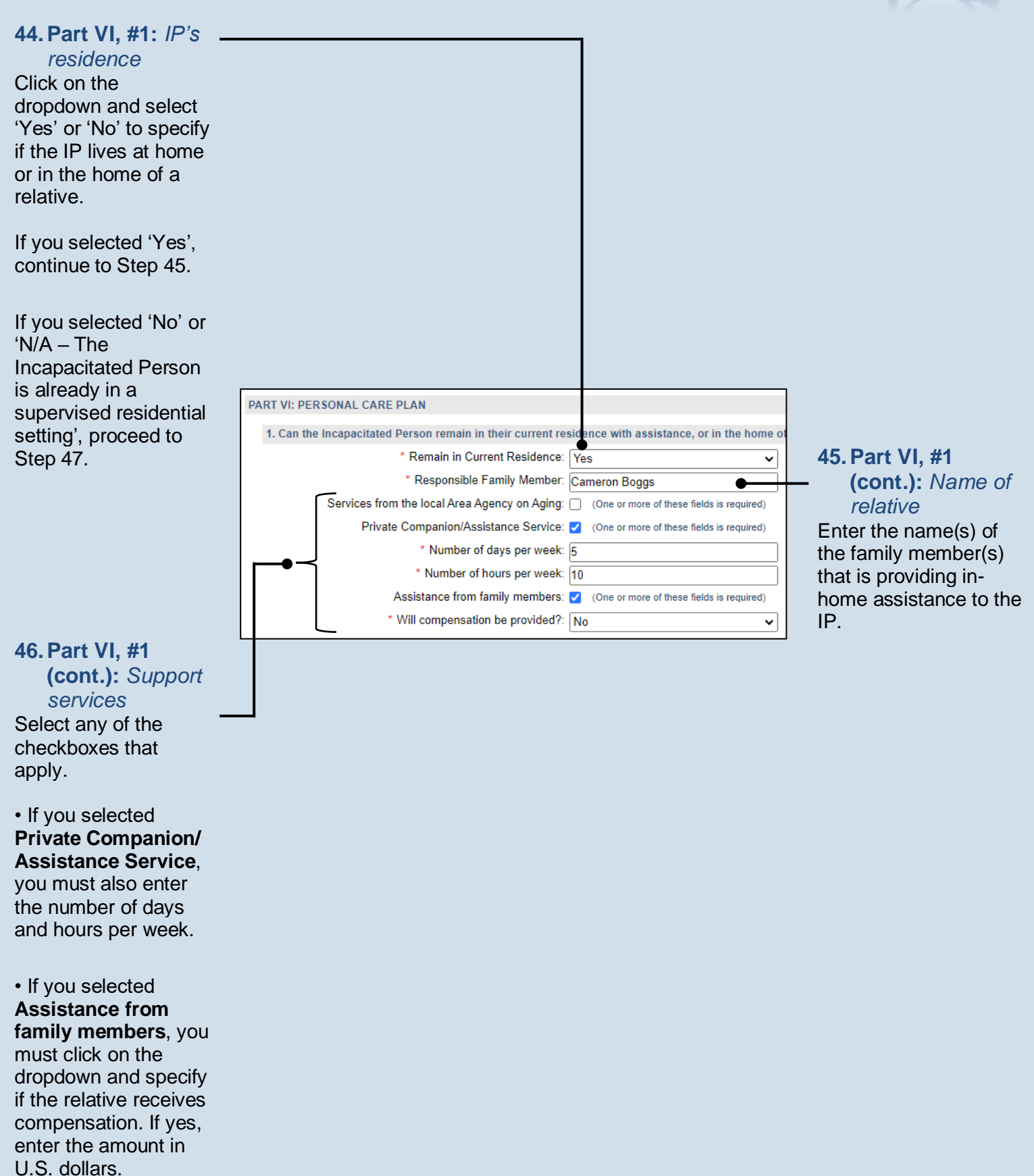

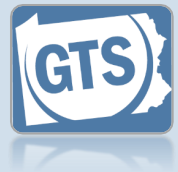

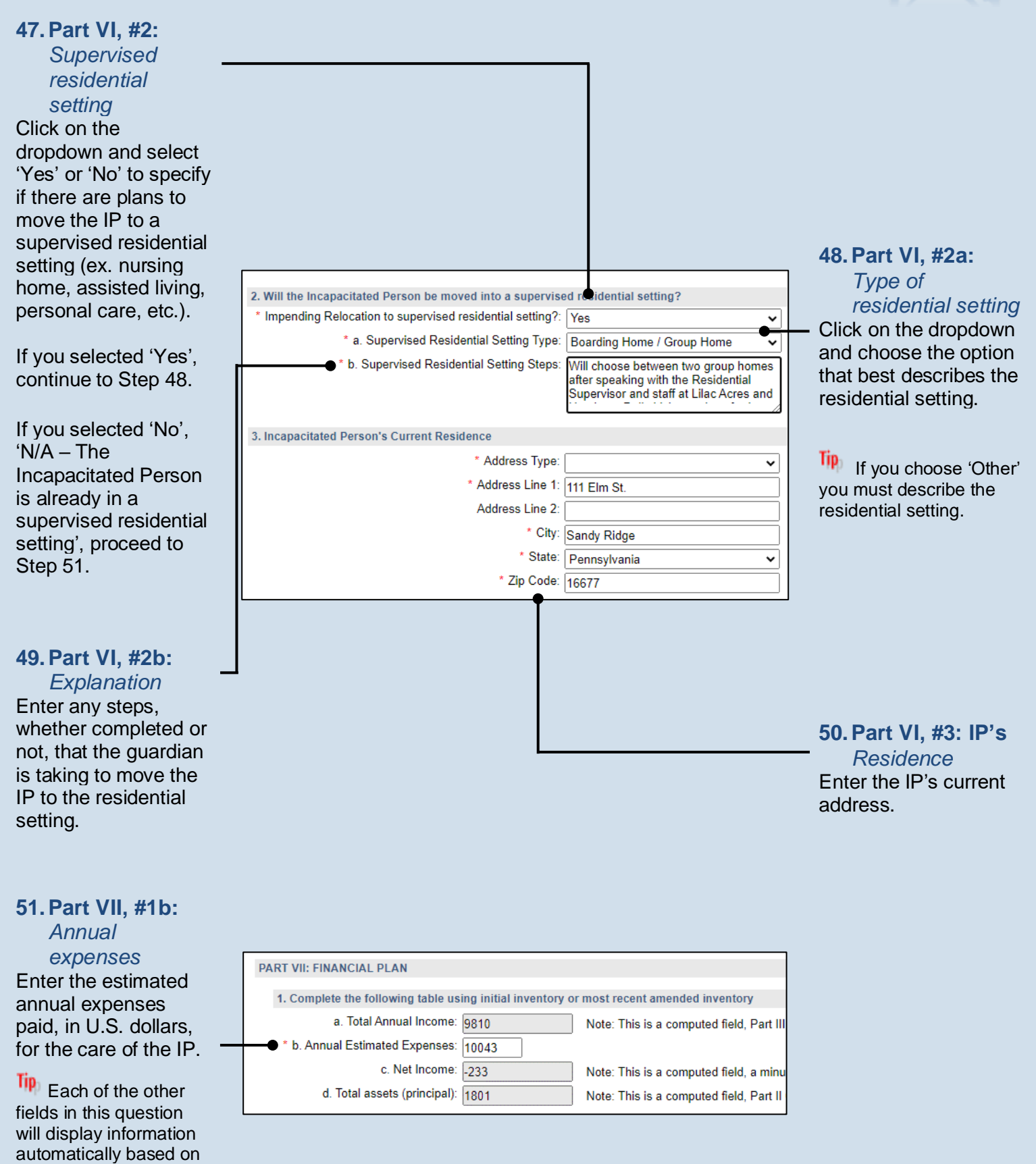

the details you have already entered.

52. Part VII, #2:

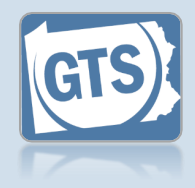

Income vs. expenses Based on whether the Net Income, from Question #1c, is a positive or negative amount, click on the dropdown and select the best option that specifies whether the IP's income can meet their expenses. 2. Is the net income listed above sufficient to care for the nee is of the Incapacitated Pers on? \* Sufficient Income: No, but assets (principal) are availab 🗸 3. Indicate any applications for government benefits that have been submitted: Date of submission Description Application Type 54. Part VII, #3 01/20/2022 🗂 🔟 Social Security Disability Insurance (SSDI) V (cont.): Application Type 4. Describe all real estate included in the estate and how it will be maintained or sold Click on the Real Estate Description: IP has a residence at 1301 Maple Avenue in Sandy Ridge, PA 16677 and **Application Type** guardian Cameron Boggs is in charge dropdown and select the best option. 56. Part VII, #3 (cont.): Add other applications Repeat steps 53-55, as needed, for any additional applications that need to be entered.

### **53. Part VII, #3:** Government benefits If an application(s) has

been submitted on behalf of the IP for government benefits, click the Add Government Benefit icon. Continue to Step 54.

If no applications have been submitted, proceed to Step 57.

#### 55. Part VII, #3 (cont.): Date of submission

Click in the **Date of submission** field and enter the date the application was submitted to the appropriate agency.

# 57. Part VII, #4: Real estate

Based on the details provided by the guardian, summarize how any real estate owned by the IP will be sold and/or maintained during the guardianship.

\* Durable Health Care Power of Attorney: Yes

\* Authorized Health Care Agent: Cameron Boggs

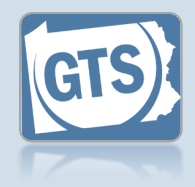

#### 58. Part VII, #5:

Power of attornev Click on the dropdown and select 'Yes' or 'No' to specify if the IP had designated a power of attorney prior to the start of the guardianship.

If you selected 'Yes', continue to Step 59.

If you selected 'No', 'Needs Review'. or 'Not Answered'. proceed to Step 61.

#### 60. Part VII, #5

(cont.): Power of attorney & guardian

Click on the dropdown and specify if the person that was serving as the power of the attorney is also the guardian for IP.

#### 62. Part VIII, #2: Durable power of attornev

Click on the dropdown and specify if a durable power of attorney or other health care directives were arranged by the IP prior to their incapacitation.

If you selected 'Yes', continue to Step 63.

If you selected 'No', 'Not Answered', or 'Needs Review', proceed to Step 64.

| 5. Prior to the appointment of a guardian, has an agent under a Power of Attorney been serving?                         | <b>59. Part VII, #5</b><br>(cont.):<br><i>Accounting</i><br>Click on the dropdown<br>and specify if an<br>accounting has been<br>requested by and/or<br>submitted to the court. |
|----------------------------------------------------------------------------------------------------|----------------------------------------------------------------------------------------------------|
|                                                                                                    | 61. Part VIII, #1: Do                                                                                                    |
| PART VIII: MEDICAL INFORMATION  1. Is a "no-code" (Do Not Resuscitate) provision in place for the incapacitated person? | not resuscitate<br>(DNR)                                                                                                    |
| * Do Not Resuscitate Provision: Voc                                                                                     | Click on the dropdown                                                                                                    |
|                                                                                                    | and specify if a DNR                                                                                                    |
| 2. When still capacitated, did the Incapacitated Person execute a durable power of attorney fo                          | and an avelate family a ID                                                                                                    |

### Part VIII, #1: Do not resuscitate (DNR)

ck on the dropdown specify if a DNR order exists for the IP.

~ 🕜

63. Part VIII, #2 (cont.): Identify agent Enter the name of the individual or organization that has been designated to make the IP's health

#### Guardianship Tracking System

care decisions.

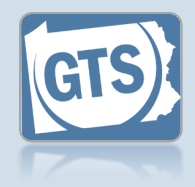

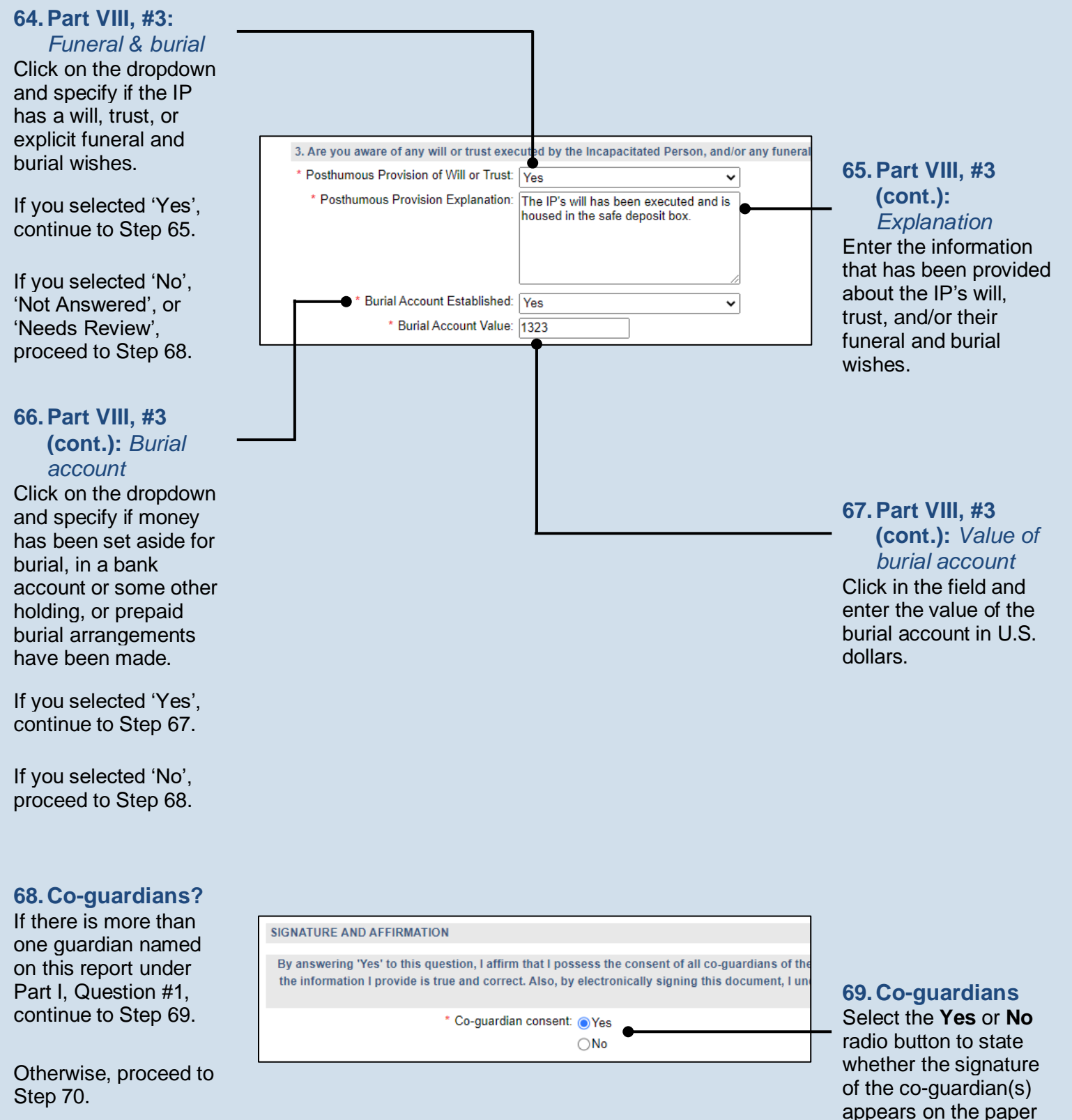

report.

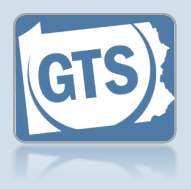

# 70. Signature and Affirmation

(cont.): Contact information Review the guardian's address. If it is incorrect, save and exit the report, and then update the guardian's participant record.

## The Signature of Guardian field

represents the handwritten signature provided by the guardian on the paper copy.

If any of the coguardian's information is incorrect, save and exit the report, and then update their participant record through the GTS Case screen.

| Date Signature of Guardian ? Name of Guardian Location Address Line 1 ?                               | Address Line 2 Address Line 3 City State Zip Code Territory Postal Code Country Home Phone ? Office               |
|----------------------------------------------------------------------------------------------------|----------------------------------------------------------------------------------------------------|
| 11/23/2022 🗂 /s/ Cameron Boggs Cameron Boggs Unit 🗸 341 Lincoln Ave.                                  | Sai F• 16677 Unit•                                                                                                |
| 11/23/2022       □       /s/ George Sheridan       George Sheridan       Unit マ       5457 Henley Way | Ge F 17325 Unit (717) 555-8888 (                                                                                  |
| Please include any comments you would like to make for this report:                                   | 71. (Optional)<br>Signature and<br>Affirmation                                                                    |
|                                                                                                    | (cont.):<br>Comments<br>If the guardian<br>provided any additiona                                                 |
|                                                                                                    | information about the<br>guardianship that was<br>not recorded<br>elsewhere, enter them<br>in the comments field. |

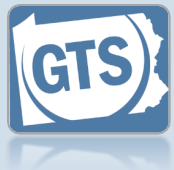

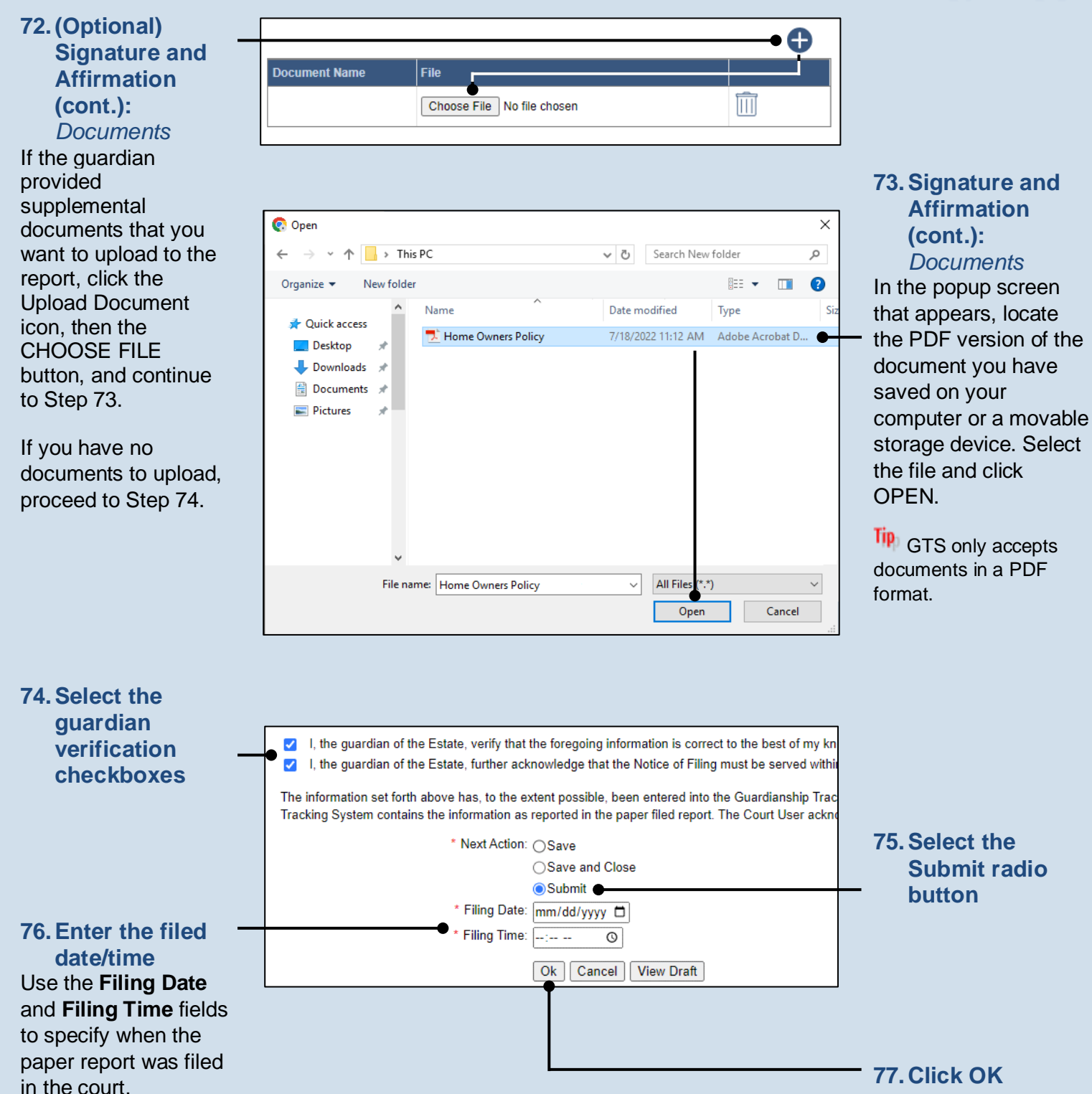